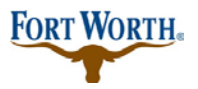

**Standard Operation Procedure for Customer** 

5/22/2019

Last Updated by: Sonnie M. LaForce

# **\*\*NOTICE:** If you are renewing your Contractor's License Registration, please do not create a new license application. Please follow the process below:

Two reasons to renew:

- 1. It has expired.
- 2. There have been changes to the business.

Three ways to renew contractor registration:

- 1. Online on ACA
- 2. In Person at City of Fort Worth City Hall
- 3. Renew by mail.

| Log into your online | ACA account and | d click the HOME tab. |
|----------------------|-----------------|-----------------------|
|                      |                 |                       |

| Home                                                                                        | Development                                                                                                    | Fire                                                          | Gas Well                                                                               | Planning                                                                                   | Licenses                                                                                   | Street Us                                     | se more 🔻                                                                                                    |
|---------------------------------------------------------------------------------------------|----------------------------------------------------------------------------------------------------|---------------------------------------------------------------|----------------------------------------------------------------------------------------|--------------------------------------------------------------------------------------------|--------------------------------------------------------------------------------------------|-----------------------------------------------|----------------------------------------------------------------------------------------------------|
| Advan                                                                                       | ced Search 🔻                                                                                                    |                                                               |                                                                                        |                                                                                            |                                                                                            |                                               |                                                                                                    |
| Pleas<br>Many or<br>are an e<br>New<br>If you ar<br>few sim<br>applicat<br>activitie<br>Reg | e Login<br>nline services offeren<br>xisting user, please of<br>Users<br>re a new user you maple<br>steps and you'll h<br>ions, access to invoi<br>s, and more. | d by the<br>enter you<br>ay registent<br>have the<br>ices and | Agency requir<br>ir user name a<br>er for a free Ci<br>added benefit<br>receipts, chec | e login for secu<br>nd password ii<br>tizen Access a<br>s of seeing a c<br>king on the sta | urity reasons. I<br>n the box on t<br>ccount. It only<br>omplete histor<br>itus of pending | f you<br>he right.<br>r takes a<br>ry of<br>g | Login User Name or E-mail:  Password:  Remember me on this computer Ive forgotten my password New Users: Register for an Account |

Next you will see the NOTICE that alerts you that there is an expired license that needs to be renewed.

| Home                | Development                                           | Fire               | Gas Well                  | Planning                   | Licenses                    | Street Use                        | more 🔻                                                    |
|---------------------|-------------------------------------------------------|--------------------|---------------------------|----------------------------|-----------------------------|-----------------------------------|-----------------------------------------------------------|
| Dashboa             | rd My Record                                          | ls N               | ly Account                | Advance                    | d Search 🔻                  |                                   |                                                           |
| ()                  | Notice:<br>Your license<br>expired. Acco<br>resolved. | s) and<br>ess to s | /or corresp<br>some Licen | onding insu<br>sed Profess | urance and/<br>sional funct | /or business li<br>ionality may i | icense(s) (RB008424) is<br>not be available until this is |
| Welcor<br>You are n | netonne Lanca<br>ow logged in.                        | •                  |                           |                            |                             | Ca<br>Y                           | our cart is empty.                                        |

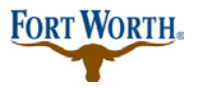

**Standard Operation Procedure for Customer** 

5/22/2019

Last Updated by: Sonnie M. LaForce

Click on the tab at the top of the page for LICENSES.

This should pull up any records associated with your license and it will show it expired on the left under STATUS.

| Hor   | ne Deve         | lopment Fir          | e Gas Well               | Planning | Licenses | Street Use   | more    | •        |         |   |
|-------|-----------------|----------------------|--------------------------|----------|----------|--------------|---------|----------|---------|---|
| Crea  | ate an Appli    | cation Sear          | ch Applications          | ;        |          |              |         |          |         |   |
|       |                 |                      |                          |          |          |              |         |          |         |   |
| Rec   | ords            |                      |                          |          |          |              |         | Select-  | -       | • |
| Showi | ng 1-1 of 1   I | Download results   A | id to collection   Add   | to cart  |          |              |         |          |         |   |
|       | Date            | Record Number        | Record Type              | Desc     | ription  | Project Name | Expirat | ion Date | Status  | A |
|       | 11/16/2012      | RB008424             | Building<br>Registration |          |          |              | 07/06/  | 2018     | Expired | R |
| <     |                 |                      |                          |          |          |              |         |          |         | > |

#### Search for Records

| Enter information                | below | to | search | for | records |
|----------------------------------|-------|----|--------|-----|---------|
| <ul> <li>Site Address</li> </ul> | 6     |    |        |     |         |

You can scroll further to the left using the bottom scroll bar and you will see "RENEW APPLICATION"

Please click on the "RENEW APPLICATION"

| Home                   | Developm    | ent Fire    | Gas Well     | Planning | Licenses       | Street Use | more   | •           |             |   |
|------------------------|-------------|-------------|--------------|----------|----------------|------------|--------|-------------|-------------|---|
| Create an              | Application | Search      | Applications |          |                |            |        |             |             |   |
| Pecords                |             |             |              |          |                |            |        | Select      |             | • |
| Records                |             |             |              |          |                |            |        | build       |             |   |
| dd to collection       | Add to cart |             |              |          |                |            |        |             |             |   |
| Record T               | уре         | Description | Projec       | t Name E | xpiration Date | Status     | Action |             | Short Notes |   |
| Building<br>Registrati | ion         |             |              | 0        | 7/06/2018      | Expired    | Renew  | Application |             |   |
| <                      |             |             |              |          |                |            |        |             |             | > |

At this point, you will need to fill in all required fields and/or information that is requested or it will give you an error and the renewal will be incomplete.

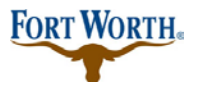

**Standard Operation Procedure for Customer** 

5/22/2019 Last Updated by: Sonnie M. LaForce

If you do not have everything that you need to upload or complete the application you can "SAVE and RESUME LATER"

If you have everything needed, fill in the information and upload your required documents for renewal, then click "CONTINUE APPLICATION"

| Home                                                                                     | Development                                                                                                    | Fire Gas Well                         | Planning           | Licenses Street U           | se more  | •                                               |
|------------------------------------------------------------------------------------------|----------------------------------------------------------------------------------------------------|---------------------------------------|--------------------|-----------------------------|----------|-------------------------------------------------|
| Create a                                                                                 | n Application                                                                                                    | Search Applications                   |                    |                             |          |                                                 |
| Building F                                                                               | Registration Rene                                                                                                    | ewal                                  |                    |                             |          |                                                 |
| 1 Step 1                                                                                 |                                                                                                    | 2 Review                              |                    | 3 Pay Fees                  | 4        | Record Issuance                                 |
| Step 1:S                                                                                 | Step 1>Page 1<br>nt                                                                                                    |                                       |                    |                             |          | <ul> <li>indicates a required field.</li> </ul> |
| V Contai<br>Contai<br>booyah<br>Home phor<br>Mobile Pho<br>Work Phon<br>Fac<br>Edit Remo | contacts, click the Sel<br>ct updated successi<br>interprotetworthtexas<br>ne:2143255628<br>ne:4685557777<br>e: 4563336666<br>ve | lect from Account or Add              | d New button. To e | dit a contact, click the Ed | it link. |                                                 |
| REGISTRA                                                                                 |                                                                                                    | ON                                    |                    |                             |          |                                                 |
| Expiration I                                                                             | Date: 07/06/2                                                                                                    | 2018                                  |                    |                             |          |                                                 |
| * Registration                                                                           | on Type: Bidg - C                                                                                                    | Contractor 💌                          |                    |                             |          |                                                 |
| State Contr                                                                              | actor:                                                                                                    |                                       |                    |                             |          |                                                 |
| State LIC Ex                                                                             | p Date:                                                                                                    |                                       |                    |                             |          |                                                 |
| Attachr                                                                                  | nent                                                                                                    |                                       |                    |                             |          |                                                 |
| The maximu<br>.html;.htm;.r                                                              | m file size allowed is 3<br>nht; mhtml are disallo                                                                               | 1024 MB.<br>owed file types to upload | L                  |                             |          |                                                 |
| Name                                                                                     | Туре                                                                                                    | Size                                  | Latest Update      | Action                      |          |                                                 |
| Add                                                                                      | ds found.                                                                                                    |                                       |                    |                             |          |                                                 |
| Contin                                                                                   | ue Application »                                                                                                    |                                       |                    |                             |          | Save and resume later                           |

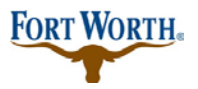

Standard Operation Procedure for Customer

5/22/2019

Last Updated by: Sonnie M. LaForce

Once you click "CONTINUE APPLICATION" then you will be prompted to review all information and/or edit until it is correct.

## Then click "CONTINUE APPLICATION"

| Home Dev                                                      | velopment                               | Fire Gas W                     | ell Planning                                    | Licenses                                                           | Street Use                      | more 🔻         |                      |
|---------------------------------------------------------------|-----------------------------------------|--------------------------------|-------------------------------------------------|--------------------------------------------------------------------|---------------------------------|----------------|----------------------|
| Create an App                                                 | olication S                             | earch Applicati                | ons                                             |                                                                    |                                 |                |                      |
| Building Regis                                                | tration Renev                           | wal                            |                                                 |                                                                    |                                 |                |                      |
| 1 Step 1                                                      |                                         | 2 Review                       |                                                 | 3 Pay Fees                                                         |                                 | 4 Rec          | ord Issuance         |
| Step 2:Revi                                                   | ew                                      |                                |                                                 |                                                                    |                                 |                |                      |
| Continue Ap                                                   | oplication »                            |                                |                                                 |                                                                    |                                 | s              | ave and resume later |
| Please review all in                                          | formation below                         | . Click the "Edit" b           | uttons to make chan                             | ges to sections o                                                  | r "Continue Appl                | ication" to mo | ve on.               |
| Record Typ                                                    | )e                                      |                                |                                                 |                                                                    |                                 |                |                      |
| Building Registrati                                           | ion Renewal                             |                                |                                                 |                                                                    |                                 |                |                      |
| Applicant                                                     |                                         |                                |                                                 |                                                                    |                                 |                | Edit                 |
| sonnie LAFORCE<br>booyah<br>6001 FAY CIRCLE<br>THE COLONY, T) | E<br>(, 75056                           |                                | Home Pho<br>Work Pho<br>Mobile Ph<br>E-mail:soi | one:214325562<br>ne:4563336666<br>one:468555777<br>nnle.laforce@fo | 8<br>5<br>77<br>rtworthtexas.go | v              |                      |
| Custom Fie                                                    | lds                                     |                                |                                                 |                                                                    |                                 |                |                      |
| REGISTRATION I                                                | NFORMATION                              |                                |                                                 |                                                                    |                                 |                | Edit                 |
| Expiration Date:                                              | 07/06/2                                 | 018                            |                                                 |                                                                    |                                 |                |                      |
| Registration Typ                                              | e: Bldg - C                             | ontractor                      |                                                 |                                                                    |                                 |                |                      |
| State Contractor                                              | : Texas                                 |                                |                                                 |                                                                    |                                 |                |                      |
| State LIC Exp Dat                                             | e: 09/30/2                              | 018                            |                                                 |                                                                    |                                 |                |                      |
| Attachmen                                                     | t                                       |                                |                                                 |                                                                    |                                 |                | Edit                 |
| The maximum file<br>.html;.htm;.mht;.m                        | size allowed is 10<br>html are disallov | )24 MB.<br>ved file types to u | pload.                                          |                                                                    |                                 |                |                      |
| Name                                                          | Туре                                    | Size                           | Latest Upd                                      | ate Action                                                         | i i i                           |                |                      |
| No records fou                                                | ind.                                    |                                |                                                 |                                                                    |                                 |                |                      |
|                                                               |                                         |                                |                                                 |                                                                    |                                 |                |                      |
| Continue A                                                    | plication »                             |                                |                                                 |                                                                    |                                 | s              | ave and resume later |

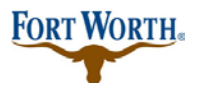

## **Renewal of Contractor Registration** Standard Operation Procedure for Customer

5/22/2019

Last Updated by: Sonnie M. LaForce

Once you continue to the next page you will be prompted for your renewal payment. If payment is not made at this time, the renewal application will be incomplete. You must remit payment to complete the renewal.

| Home     | Development      | Fire     | Gas Well     | Planning | Licenses     | Street Use |
|----------|------------------|----------|--------------|----------|--------------|------------|
| Create a | an Application   | Search A | Applications |          |              |            |
| Building | Registration Ren | ewal     |              |          |              |            |
| 1 Step 1 | 2 Rev            | view     | 3 Pay F      | ees      | 4 Record Iss | uance      |

### Step 3: Pay Fees

Listed below are preliminary fees based upon the information you've entered. Some fees are based on the quantity of work items installed or repaired. Enter quantities where applicable. The following screen will display your total fees.

#### **Application Fees**

| Fees                 | Qty. | Amount   |
|----------------------|------|----------|
| Renewal Registration | 1    | \$120.00 |

TOTAL FEES

Note: This does not include additional inspection fees which may be assessed later.

\$120.00

#### Check Out »

You can save and "CONTINUE SHOPPING," "CHECKOUT," or close it out with an incomplete application.

| Cart                                                                   |                                            |                      |                 |                     |                     |
|------------------------------------------------------------------------|--------------------------------------------|----------------------|-----------------|---------------------|---------------------|
| 1 Select item to pay                                                   | 2 Payment<br>information                   |                      | 3 Rece<br>issua | eipt/Record<br>ance |                     |
| Step 1: Select item to pay                                             | Y                                          |                      |                 |                     |                     |
| Click on the arrow in front of a row later link.                       | I to display additional information        | n. Items can be save | ed for a future | checkout by c       | licking on the Save |
| PAY NOW                                                                |                                            |                      |                 |                     |                     |
| No Record                                                              |                                            |                      |                 |                     |                     |
| Total amount to be paid: \$0<br>Note: This does not include additional | .00<br>l inspection fees which may be asse | essed later.         |                 |                     |                     |
| Checkout » Continue                                                    | Shopping »                                 |                      |                 |                     |                     |
| PAY LATER                                                              |                                            |                      |                 |                     |                     |
| No Address                                                             |                                            |                      |                 |                     |                     |
| 1 Application(s)   \$120.00                                            |                                            | \$120.00             | Edit            | Day now             | Demove              |
| RB008424                                                               |                                            | \$120.00             | Cuit            | ray now             | Remove              |

At this time, if you pay, you will receive your receipt/record issuance, but if you save it for later, you will have an incomplete application until the time of payment and completion.